## TerraCam 2move – Wie lade ich meine Bilder auf den PC.

Installieren Sie zuerst "Ulead Photo Express 4.0 SE". Die Software ist auf der Installations CD zu finden. Dann starten Sie Photo Express.

| atei Bearbeiten Ansicht Hille                                     |                                       |
|-------------------------------------------------------------------|---------------------------------------|
| Blättern                                                          | Foto aufrufen Stapelanpassung Drucker |
|                                                                   | Digitalkamera 3                       |
|                                                                   | 🛓 🏧 Scanner                           |
| DM000ire1024                                                      | Videoaufnahme                         |
| ⊕ Or Contract<br>⊕ Or Contract<br>⊕ Or Contract<br>Eigene Dateien |                                       |
| E C EWS64                                                         |                                       |
|                                                                   |                                       |
| NCDTREE     Program Files                                         | -                                     |
| 1 Constante                                                       |                                       |
| RECYCLED                                                          |                                       |
| E C TerraCAM                                                      |                                       |
| TERRACAM_WDM                                                      |                                       |
| - TerraCam2move 2                                                 | 2                                     |
| FILL TetraTec 128PCI                                              |                                       |
|                                                                   |                                       |

- (1) Legen Sie einen Ordner an eine belibige Stelle auf der Festplatte an.
- (2) Öffnen Sie diesen durch einen Doppelklick.
- (3) Jetzt können Sie ein Gerät Typ "Digital Camera" auswählen.

| 🖄 Ulead Photo Express - [C:\Terra | aCam2move\F | older0000\l | older0000 | \Folder0000 | NFolder0 | - 🗆 × |
|-----------------------------------|-------------|-------------|-----------|-------------|----------|-------|
| Datei Bearbeiten Ansicht Hilfe    |             |             |           |             |          |       |
| Blättern                          | Foto auf    | rufen S     | Stapelar  | npassun     | g Druc   | ken   |
| Datenquelle auswählen:            |             | 2 Pb        | ₿ ×       | a-, 🖪       |          | 12?   |
| TerraCAM 2move 4                  | _           |             |           |             |          |       |
| Nachbearbeitung<br>anwenden       |             |             |           |             |          |       |
| Dateiname:                        |             |             |           |             |          |       |
| Pict 5                            |             |             |           |             |          |       |
| Datetyp:                          |             |             |           |             |          |       |
| JPG (JPEG Dateiaustauschformat)   |             |             |           |             |          |       |
| Gerätetyp wechseln                |             |             |           |             |          |       |
| 6                                 | -1          |             |           |             |          |       |
| Einlesen Schließen                | 4           |             |           |             |          | 2     |

- (4) In dieser Schaltfläsche müssen Sie die TerraCam 2move auswählen.
- (5) Hier können Sie Ihrer Fotoserie einen Namen geben.
- (6) Wenn Sie "Einlesen" anklicken, wird der Inhalt der TerraCam 2move angezeigt.

Es erscheint ein neues Fenster.

| Controls<br>Capture 8 | Camera Settings         |                                                                             |
|-----------------------|-------------------------|-----------------------------------------------------------------------------|
| Close                 | Get Pictures            | Clear Camera                                                                |
| 3 10000               |                         |                                                                             |
| is a                  |                         |                                                                             |
|                       |                         | 1001                                                                        |
| 2 [64                 | 3 (64U                  | x480)                                                                       |
| 1                     |                         | 7                                                                           |
|                       |                         |                                                                             |
|                       | Close<br>Close<br>2 (64 | Capture 8<br>Capture 8<br>Close USB1 bid<br>Get Pictures 2 (640x480) 3 (640 |

- (7) Markieren Sie die Bilder, die gespeichert werden sollen.
- (8) Um die Bilder auf dem PC zu speichern, klicken Sie "Capture".

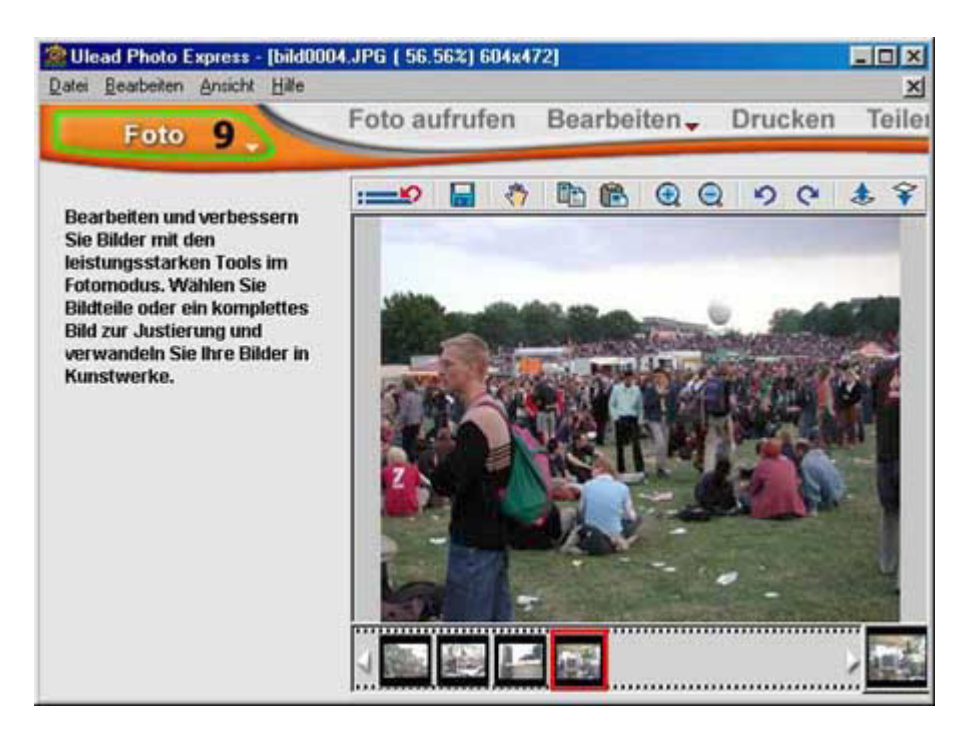

(9) Wechseln Sie von "Blättern" auf "Foto" um Ihre Bilder zu betrachten, zu modifizieren und auszudrucken.